HYBRID / BATTERY CONTROL: PLUG-IN CHARGE CONTROL SYSTEM (for PHEV Model): Cannot Set or Change Charge Sch...

| Last Modified: 12-04-2024                                                                             | 6.11:8.1.0                 | Doc ID: RM10000002BEI9        |  |
|----------------------------------------------------------------------------------------------------|----------------------------|-------------------------------|--|
| Model Year Start: 2023                                                                                | Model: Prius Prime         | Prod Date Range: [03/2023 - ] |  |
| Title: HYBRID / BATTERY CONTROL: PLUG-IN CHARGE CONTROL SYSTEM (for PHEV Model): Cannot Set or Change |                            |                               |  |
| Charge Schedule Setting; 2023 - 20                                                                    | 24 MY Prius Prime [03/202] | 3 - ]                         |  |

**Cannot Set or Change Charge Schedule Setting** 

# **PROCEDURE**

| 1. | CHECK DTC OUTPUT (HEALTH CHECK) |
|----|---------------------------------|
|    |                                 |

(a) Enter the following menus: Health Check.

(b) Check DTCs.

| RESULT             | PROCEED TO |
|--------------------|------------|
| No DTCs are output | А          |
| DTCs are output    | В          |

(c) Turn the ignition switch off.

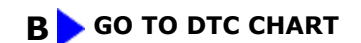

# A V

| 2. | CUSTOMER ANALYSIS |  |
|----|-------------------|--|
|----|-------------------|--|

(a) Confirm the method the customer used for setting the charge schedule (Multi-information display (Combination meter assembly), Multimedia Display (Radio and display receiver assembly) or smartphone).

| RESULT                             | PROCEED TO |
|------------------------------------|------------|
| Multi-information display was used | А          |
| Multimedia Display was used        | В          |
| Smartphone was used                | С          |

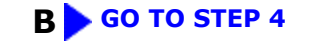

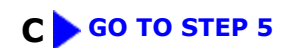

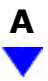

# 3. SIMULATION TEST (MULTI-INFORMATION DISPLAY)

#### HINT:

Check that the number of charging schedules has not reached the maximum limit, and if it has reached the maximum limit, delete 1 or more of the charging schedules and perform the test again.

(a) Turn the ignition switch to ON.

(b) Using the steering pad switches, change or set the charge schedule on the setting screen.

| RESULT                                | PROCEED TO |
|---------------------------------------|------------|
| Charge schedule can be changed/set    | А          |
| Charge schedule cannot be changed/set | В          |
| Steering pad switches do not operate  | С          |

(c) Turn the ignition switch off.

#### A CAUSE ANALYSIS (USER USING MULTI-INFORMATION DISPLAY RELATED CAUSE)

(a) Analyze the cause according to the following table.

#### **User Related Cause**

| POSSIBLE<br>CAUSE                 | ACTION TO BE TAKEN                                                                                                    |
|-----------------------------------|----------------------------------------------------------------------------------------------------|
| Charge schedule<br>setting method | Interview customer and provide<br>instruction on usage.<br>Explain to the customer that the<br>charge schedule can be set on the<br>multi-information display with the<br>ignition switch ON or ON (READY). |
| Maximum<br>number of              | Interview customer and provide<br>instruction on usage.                                                                                                    |

| POSSIBLE<br>CAUSE             | ACTION TO BE TAKEN                                                                        |
|-------------------------------|-------------------------------------------------------------------------------------------|
| charge schedule<br>registered | Explain to the customer that up to<br>15 scheduled charge schedules can<br>be registered. |

(b) Take appropriate action in accordance with the result of the cause analysis.

#### **B** GO TO METER / GAUGE SYSTEM

## **C** GO TO STEERING PAD SWITCH ASSEMBLY INSPECTION

SIMULATION TEST (MULTIMEDIA DISPLAY)

#### HINT:

Check that the number of charging schedules has not reached the maximum limit, and if it has reached the maximum limit, delete 1 or more of the charging schedules and perform the test again.

(a) Turn the ignition switch to ON.

(b) Change or set the charge schedule on the setting screen.

| RESULT                                | PROCEED TO |
|---------------------------------------|------------|
| Charge schedule can be changed/set    | A          |
| Charge schedule cannot be changed/set | В          |

(c) Turn the ignition switch off.

#### A CAUSE ANALYSIS (USER USING MULTIMEDIA DISPLAY RELATED CAUSE)

(a) Analyze the cause according to the following table.

#### **User Related Cause**

| POSSIBLE CAUSE                    | ACTION TO BE TAKEN                                                                                                    |
|-----------------------------------|----------------------------------------------------------------------------------------------------|
| Charge schedule<br>setting method | Interview customer and provide<br>instruction on usage.<br>Explain to the customer that the<br>charge schedule can be set on the<br>Multimedia Display with the<br>ignition switch ON or ON (READY). |

| POSSIBLE CAUSE                             | ACTION TO BE TAKEN                                                                        |  |
|--------------------------------------------|-------------------------------------------------------------------------------------------|--|
|                                            | Interview customer and provide instruction on usage.                                      |  |
| number of charge<br>schedule<br>registered | Explain to the customer that up to<br>15 scheduled charge schedules<br>can be registered. |  |

(b) Take appropriate action in accordance with the result of the cause analysis.

#### **B** GO TO AUDIO AND VISUAL SYSTEM

### 5.

#### SIMULATION TEST (USING SMARTPHONE)

(a) Start the app on the customer's smartphone, change or set the charge schedule.

(b) Turn the ignition switch to ON.

(c) Check that the charge schedules displayed on the radio and display receiver assembly are the same as that set using the smartphone.

#### HINT:

Depending on the vehicle location, it may take a few minutes for the charge schedule set using the smartphone to be received by the vehicle.

| RESULT                                | PROCEED TO |
|---------------------------------------|------------|
| Charge schedule can be changed/set    | А          |
| Charge schedule cannot be changed/set | В          |

(d) Turn the ignition switch off.

# A CAUSE ANALYSIS (USER USING SMARTPHONE RELATED CAUSE)

(a) Analyze the cause according to the following table.

#### **User Related Cause**

| POSSIBLE CAUSE                                                                                                    | ACTION TO BE TAKEN                                                                                                    |
|----------------------------------------------------------------------------------------------------|----------------------------------------------------------------------------------------------------|
| Charge schedule was<br>attempted to be changed<br>simultaneously using<br>multi-information display<br>or multimedia display. | Explain to the customer that<br>the charge schedule cannot be<br>changed using a smartphone<br>while it is being changed on<br>the multi-information display<br>or multimedia display. |

(b) Take appropriate action in accordance with the result of the cause analysis.

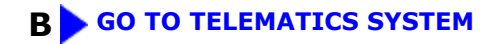

ΤΟΥΟΤΑ